# WNIOSEK O STYPENDIUM REKTORA na I roku studiów licencjackich oraz I roku jednolitych studiów magisterskich instrukcja wypełnienia

- Wszelkie załączniki do wniosku należy zamieszczać w formacie PDF.
- 1. Po zalogowaniu się na konto na stronie usosweb.awf.katowice.pl, należy przejść w zakładkę **DLA WSZYSTKICH,** a następnie wybrać sekcję **Wnioski.**

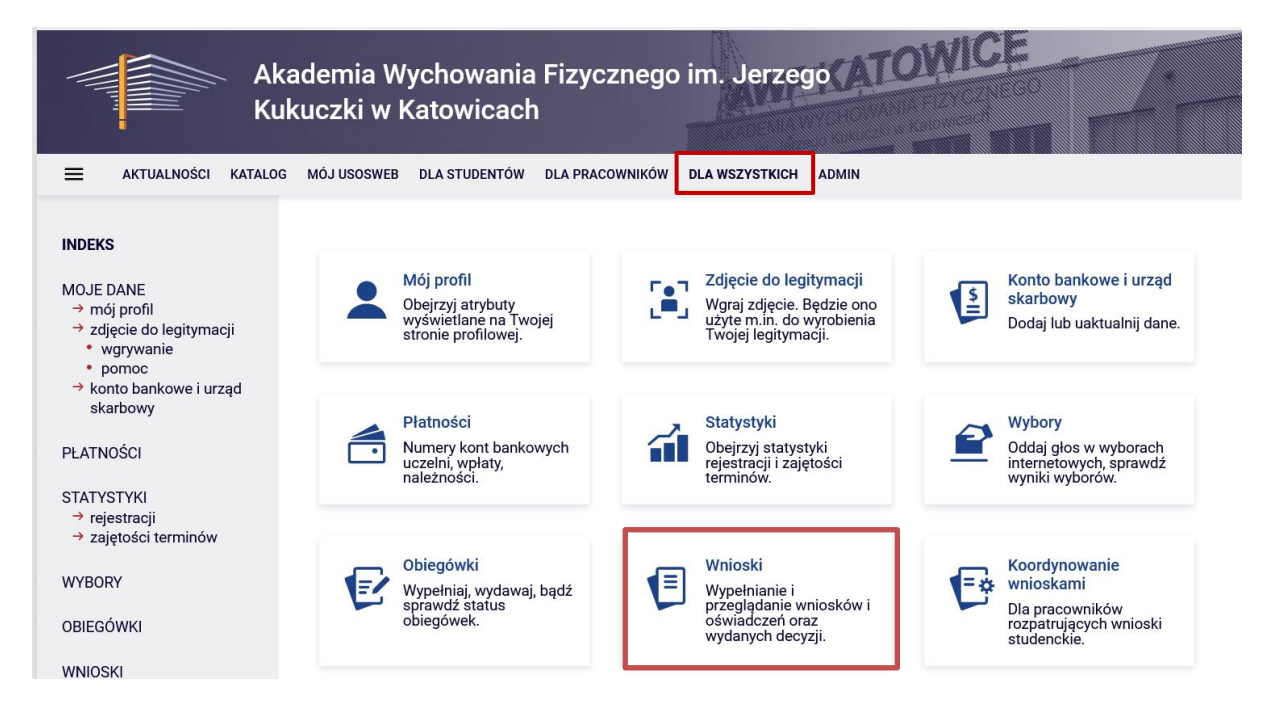

2. Na liście znajdują się wszystkie wnioski, które może złożyć student. W wierszu Wniosek o stypendium rektora należy wybrać zacznij wypełniać.

|   |                                 |                                                                                | TLULO TTO GOT                                                                   |                             |                                                  |
|---|---------------------------------|--------------------------------------------------------------------------------|---------------------------------------------------------------------------------|-----------------------------|--------------------------------------------------|
| Ŧ | Wniosek o stypendium<br>rektora | <b>w trakcie,</b> ok. 11 godzin do<br>zakończenia<br>2023-07-11, 00:00 - 23:59 | Akademia<br>Wychowania<br>Fizycznego im.<br>Jerzego<br>Kukuczki w<br>Katowicach | Rok akademicki<br>2023/2024 | informacje o<br>wniosku ∋<br>zacznij wypełniać ∳ |
|   |                                 |                                                                                |                                                                                 |                             |                                                  |

# <u>EKRAN 0</u>

Jeżeli wnioskodawca studiuje lub ukończył studia w innej uczelni należy podać tę informację na tym ekranie wybierając opcję **dodaj.** 

## Ekran 0

przejdź do szczegółów wypełnianego wniosku

SPRAWDŹ ZAPISZ DALEJ

Kierunki studiów podejmowane w uczelni (dane z USOS):

| Lp. | Kierunek                                                        | Rodzaj                | Status       | Data<br>rozpoczęcia | Data przyjęcia lub<br>wznowienia | Data<br>ukończenia/skreślenia |
|-----|-----------------------------------------------------------------|-----------------------|--------------|---------------------|----------------------------------|-------------------------------|
| 1   | Wychowanie Fizyczne studia<br>stacjonarne pierwszego<br>stopnia | pierwszego<br>stopnia | W<br>trakcie | 2022-10-01          | 2022-10-01                       |                               |

Podaj informacje o pozostałych studiowanych lub ukończonych kierunkach (w Polsce i za granicą)

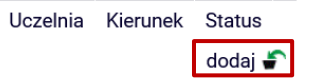

Następnie potwierdzić, że wprowadzone dane są zgodne ze stanem faktycznym i przejść dalej.

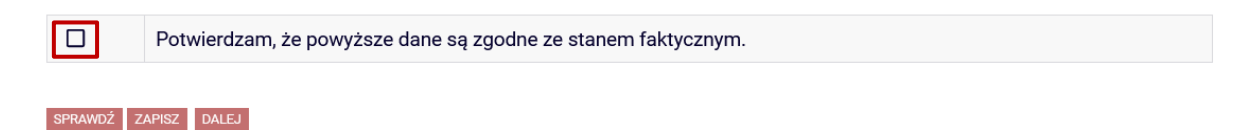

## <u>EKRAN 1</u>

Jeżeli wnioskodawca studiuje na większej liczbie kierunków, należy wybrać program studiów, w ramach którego chce złożyć wniosek.

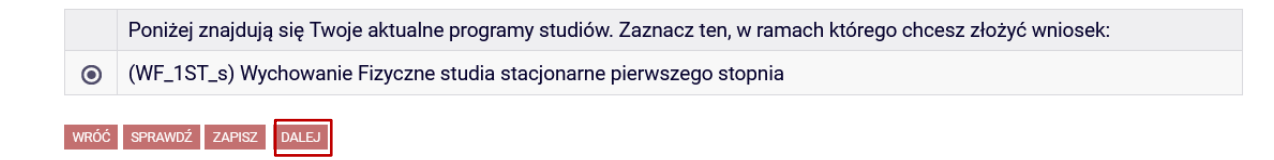

## EKRAN 2

Na ekranie 2 należy zweryfikować swoje dane i przejść dalej. W przypadku błędnych informacji należy skontaktować się z dziekanatem właściwego wydziału.

UWAGA! Jeżeli nie został wprowadzony numer konta nie będzie można przejść do następnego ekranu. → Instrukcja wprowadzania numeru konta

## Ekran 2

przejdź do szczegółów wypełnianego wniosku

WRÓĆ NA POCZĄTEK WRÓĆ SPRAWDŹ ZAPISZ DALEJ

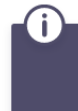

Poniżej znajdują się Twoje dane osobowe pochodzące z systemu USOS. Zweryfikuj ich poprawność – jeżeli są nieaktualne, zgłoś to w swoim sekretariacie studenckim. Uaktualnione dane pojawią się w USOSweb po migracji.

#### Dane osobowe

| Adres do korespondencji      | to the man and the state of the state of the |
|------------------------------|----------------------------------------------|
| Adres zameldowania           | 不能的的是我们还能 她的好的人。"                            |
| Adres e-mail                 | But appart in worth antiper                  |
| Numer telefonu komórkowego   | and and second                               |
| Numer telefonu stacjonarnego |                                              |
| Numer konta                  | zmień 🖲                                      |

#### Dane z oświadczenia o dochodach

| Dochód miesięczny na osobę to                                                     |              |
|-----------------------------------------------------------------------------------|--------------|
| Jeżeli Twoje dochody zmieniły się od czasu ostatniej deklaracji,                  | 846.59 zł zł |
| to poproś zespół ds. socjalnych o możliwość modyfikacji oświadczenia o dochodach. |              |

#### Dane programu studiów

| Wniosek składasz na programie studiów                                                                                                    | Wychowanie Fizyczne studia stacjonarne<br>pierwszego stopnia   |
|----------------------------------------------------------------------------------------------------|----------------------------------------------------------------|
| Aktualny etap studiów<br>Jeżeli jesteś na innym roku niż wskazany lub nie masz aktywnego etapu, to poproś w dziekanacie<br>o rozliczenie poprzedniego etapu. | Wychowanie Fizyczne I stopnia drugi semestr<br>(semestr letni) |

WRÓĆ NA POCZĄTEK WRÓĆ SPRAWDŹ ZAPISZ DALEJ

# <u>EKRAN 3</u>

Na ekranie 3 należy podać na podstawie jakich kryteriów wnioskodawca ubiega się o stypendium rektora.

W przypadku studentów I roku studiów licencjackich lub jednolitych studiów magisterskich, stypendium rektora mogą otrzymać studenci, którzy w roku złożenia egzaminu maturalnego zdobyli tytuł:

- → laureata olimpiady międzynarodowej albo laureata lub finalisty olimpiady stopnia centralnego, o których mowa w przepisach o systemie oświaty;
- → medalisty, co najmniej współzawodnictwa sportowego o tytuł Mistrza Polski w danym sporcie, o którym mowa w przepisach o sporcie.

W przypadku studentów I roku pojawi się ekran z wyborem kryterium, uprawniającym do stypendium rektora, na którym należy zaznaczyć właściwe.

Proszę o przyznanie stypendium na podstawie następujących kryteriów:

| tytułu laureata lub finalisty olimpiady stopnia centralnego, o których mowa w przepisach o systemie oświaty                       |
|----------------------------------------------------------------------------------------------------|
| tytułu laureata olimpiady międzynarodowej                                                                                         |
| bycia medalistą co najmniej współzawodnictwa sportowego o tytuł Mistrza Polski w sporcie, o którym mowa w przepisach<br>o sporcie |

#### WRÓĆ NA POCZĄTEK WRÓĆ SPRAWDŹ ZAPISZ DALEJ

Na następnym ekranie pojawi się tabela, w której należy wprowadzić opis i datę osiągnięcia oraz załączyć plik z dokumentem potwierdzającym dane osiągnięcie.

| Osiągnięcie                    |                                                                          |                                      | Punkty    |            |
|--------------------------------|--------------------------------------------------------------------------|--------------------------------------|-----------|------------|
| M_1 bycia meda<br>mowa w przep | alistą co najmniej współzawodnictwa sportowego o tytu<br>isach o sporcie | ł Mistrza Polski w sporcie, o którym |           | +<br>dodaj |
|                                | Opis Twojego osiągnięcia:<br>Limit 800, wprowadzono 0 znaków             | Data osiągnięcia: RRR-MM-DD I        | ŁĄCZ PLIK | ×<br>usuń  |

## Informacje uzupełniające

Aby przejść dalej, należy zapoznać się i zaznaczyć następujące oświadczenia:

- $\rightarrow$  klauzula informacyjna dla studentów,
- → oświadczenie studenta o spełnianiu kryteriów ustawowych otrzymywania świadczeń,
- → odpowiedzialność karna za złożenie fałszywego oświadczenia,
- → oświadczenie o liczbie studiowanych semestrów,
- → zgoda na doręczenia pism za pomocą środków komunikacji elektronicznej.

#### Informacje uzupełniające

przejdź do szczegółów wypełnianego wniosku

WRÓĆ NA POCZĄTEK WRÓĆ SPRAWDŹ ZAPISZ DALEJ

#### Oświadczenia

Zapoznałem/am się z klauzulą informacyjną dla studentów (treść: https://awf.katowice.pl/uczelnia/iod/klauzula-informacyjnastudenci).

OŚWIADCZENIE STUDENTA o spełnianiu kryteriów ustawowych otrzymywania i przysługiwania świadczeń w postaci stypendium socjalnego, stypendium dla osób niepełnosprawnych, zapomogi, stypendium rektora (art. 93 ustawy z dnia 20 lipca 2018 r. Prawo o szkolnictwie wyższym i nauce).

1. Przyjmuję do wiadomości, że w przypadku kształcenia się równocześnie na kilku kierunkach studiów, zgodnie z obowiązującymi przepisami mogę otrzymywać świadczenia w postaci stypendium socjalnego, stypendium dla osób niepełnosprawnych, zapomogi, stypendium rektora tylko na jednym, wskazanym przeze mnie kierunku studiów.

2. Przyjmuję do wiadomości, że świadczenia w postaci stypendium socjalnego, stypendium dla osób niepełnosprawnych, zapomogi, stypendium rektora przysługują na studiach pierwszego stopnia, drugiego stopnia i jednolitych studiach magisterskich, nie dłużej niż przez 12 semestrów, niezależnie od tego czy świadczenie było pobierane. Łączny okres przysługiwania świadczeń wynosi maksymalnie 12 semestrów, bez względu na ich pobieranie

przeze mnie, z zastrzeżeniem, że w ramach tego okresu świadczenia przysługują na studiach:

pierwszego stopnia – nie dłużej niż przez 9 semestrów,

drugiego stopnia – nie dłużej niż przez 7 semestrów.

Do okresu, o którym mowa powyżej, wlicza się wszystkie rozpoczęte przez studenta semestry

na studiach, w tym także okresy korzystania z urlopu od zajęć, z wyjątkiem kolejnych studiów pierwszego stopnia rozpoczętych po uzyskaniu pierwszego tytułu licencjata, inżyniera albo równorzędnego. W przypadku kształcenia na kilku kierunkach studiów semestry odbywane równocześnie traktuje się jako jeden semestr.

3. Przyjmuję do wiadomości, że świadczenia w postaci stypendium socjalnego, stypendium

dla osób niepełnosprawnych, zapomogi, stypendium rektora: nie przysługują studentowi posiadającemu tytuł zawodowy magistra, magistra inżyniera albo równorzędny, w tym tytuł zawodowy uzyskany za granicą; nie przysługują studentowi jeżeli ponownie podejmuje studia pierwszego stopnia i posiada tytuł zawodowy licencjata, inżyniera albo równorzędny, w tym tytuł zawodowy uzyskany za granicą.

4. Zobowiązuję się do niezwłocznego powiadomienia AWF Katowice, o wystąpieniu

okoliczności powodującej utratę prawa do świadczenia (uzyskanie tytułu zawodowego, przekroczenie dopuszczalnego ustawowo okresu studiowania, czyli: 9 semestrów na studiach I stopnia, 7 semestrów na studiach II

stopnia lub 12 semestrów łącznie).

5. Jestem świadomy/świadoma odpowiedzialności karnej za złożenie fałszywego oświadczenia.

Dświadczam, że studiowałem podaną poniżej liczbę semestrów (do okresu, o którym mowa powyżej, wlicza się wszystkie rozpoczęte przez studenta semestry na studiach, w tym także okresy korzystania z urlopu od zajęć, z wyjątkiem kolejnych studiów pierwszego stopnia rozpoczętych po uzyskaniu pierwszego tytułu licencjata, inżyniera albo równorzędnego. W przypadku kształcenia na kilku kierunkach studiów semestry odbywane równocześnie traktuje się jako jeden semestr.) Liczba wynosi:

Wyrażam zgodę na doręczanie pism za pomocą środków komunikacji elektronicznej - USOSweb w postępowaniu wszczętym niniejszym wnioskiem. Jako adres elektroniczny wskazuję adres e-mail znajdujący się we wniosku o przyznanie stypendium.

WRÓĆ NA POCZĄTEK WRÓĆ SPRAWDŹ ZAPISZ DALEJ

## **EKRAN 6: Podsumowanie**

Jeżeli wszystkie informacje podane na poprzednich ekranach są poprawne (można to sprawdzić klikając **Sprawdź**) można złożyć wniosek elektronicznie, wybierając opcję **Dalej: podpisz i złóż elektronicznie**. Po wybraniu tej opcji pojawi się okienko, w którym należy wpisać kod wysłany na adres e-mail wnioskodawcy.

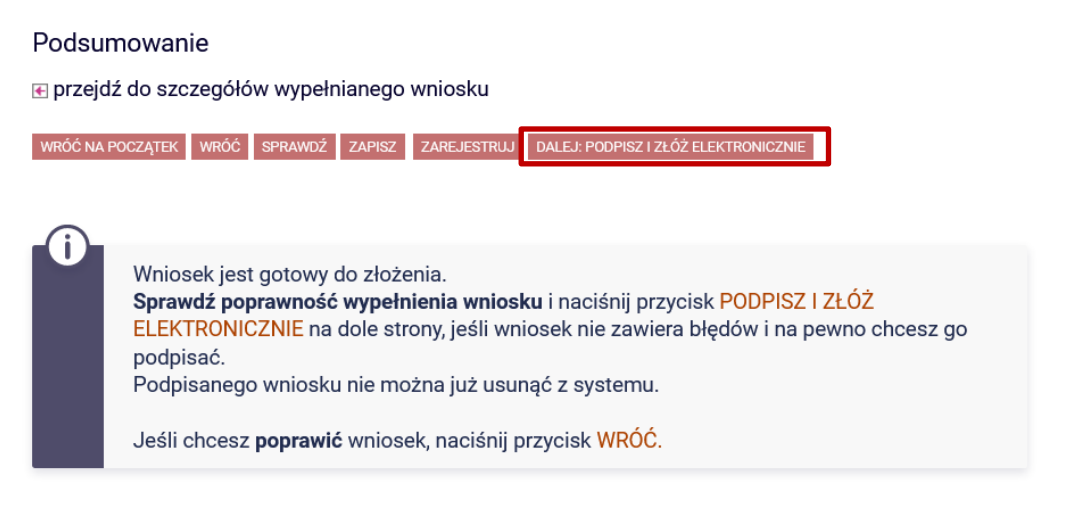

zobacz podgląd wniosku 된

WRÓĆ NA POCZĄTEK WRÓĆ SPRAWDŹ ZAPISZ ZAREJESTRUJ DALEJ: PODPISZ I ZŁÓŻ ELEKTRONICZNIE

| na adres          | in the state of a state of a state of the                                                                        |  |  |  |
|-------------------|----------------------------------------------------------------------------------------------------|--|--|--|
| data wysłania     | and the second second second second second second second second second second second second second second second |  |  |  |
| Wpisz kod autoryz | acviny                                                                                                    |  |  |  |
|                   |                                                                                                    |  |  |  |
|                   |                                                                                                    |  |  |  |

WRÓĆ NA POCZĄTEK WRÓĆ SPRAWDŹ ZRESETUJ KOD PODPISZ I ZŁÓŻ ELEKTRONICZNI

Opracowanie: Dział Dydaktyki i Spraw Studenckich